1. Forbered et USB-stik med følgende filer.

| Navn           | Status  |
|----------------|---------|
| prj001         | Ø       |
| boot.cfg       | $\odot$ |
| FR1902_V83.CML | $\odot$ |
| FR2002_V83.CML | $\odot$ |
| SYSFONTTBL     | $\odot$ |
|                |         |

2. Monter USB stikket i skærmens USB-port. Tilslut skærmspænding.

Tryk diagonalt på skærmen inden for 500ms.

| Menu    |            |  |  |
|---------|------------|--|--|
| Program | Alarm      |  |  |
| Curves  | Files      |  |  |
| Storage | Defrosting |  |  |
| Time    | Service    |  |  |
| Log     | Set-up     |  |  |
| Graph   | Return     |  |  |

3. Menubjælke kommer til syne.

Tryk "→".

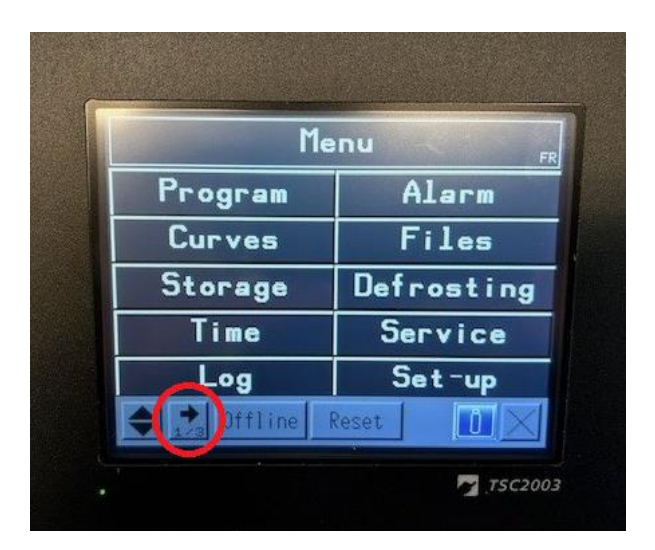

4. På menubjælkens side 2/3 vælges "SD/USB".

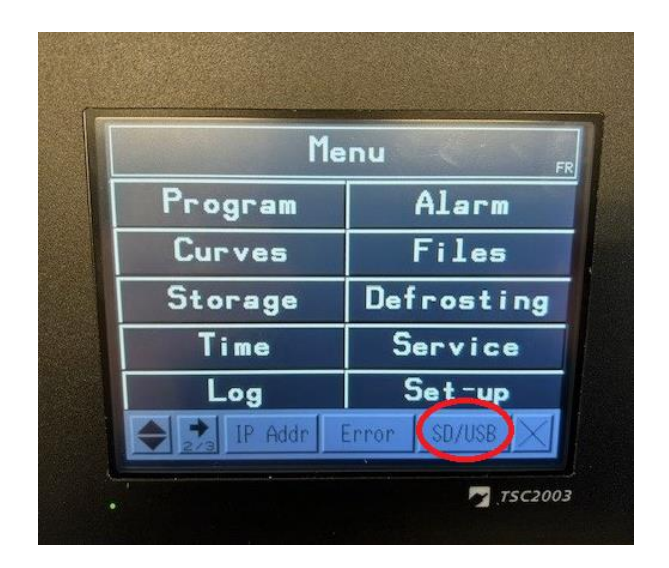

5. Tryk "USBStart".

| Menu    |            |  |  |  |
|---------|------------|--|--|--|
| Program | Alarm      |  |  |  |
| Curves  | Files      |  |  |  |
| Storage | Defrosting |  |  |  |
| Time    | Service    |  |  |  |
| Log     | Set-up     |  |  |  |
| Log     | ISBStart   |  |  |  |

6. Vælg "Download".

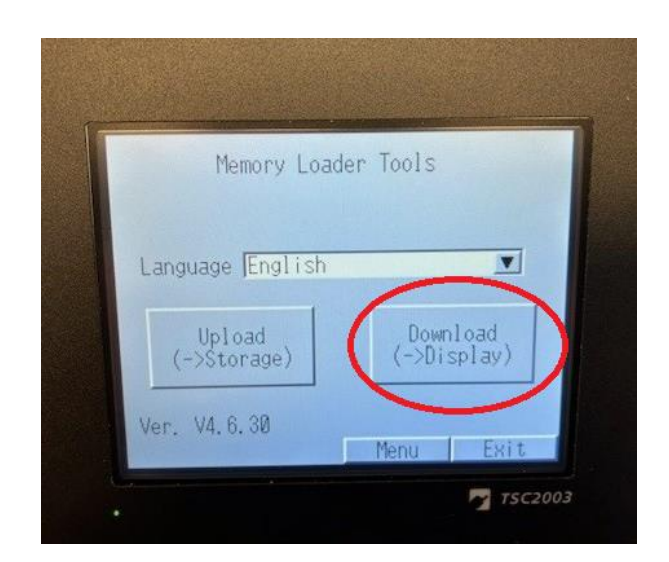

7. Vælg "Select File".

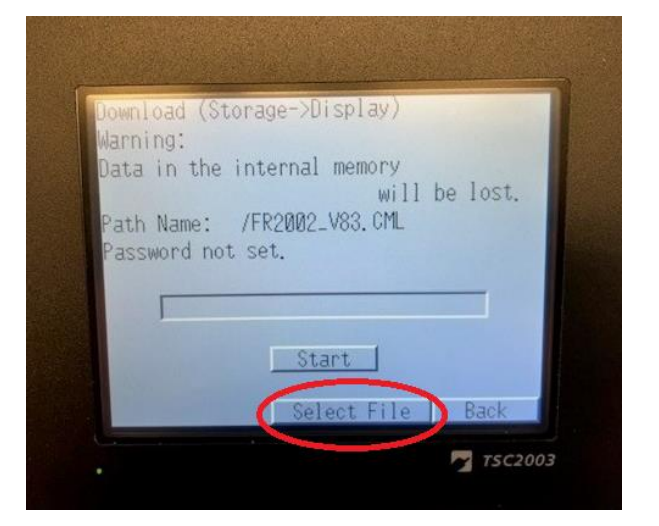

8. Notér skærmstørrelsen. (TSC1902 vs. TSC2002)

> Vælg det korrekte image til skærmstørrelsen. (FR1902\_Vxx vs. FR2002\_Vxx)

Tryk "Enter".

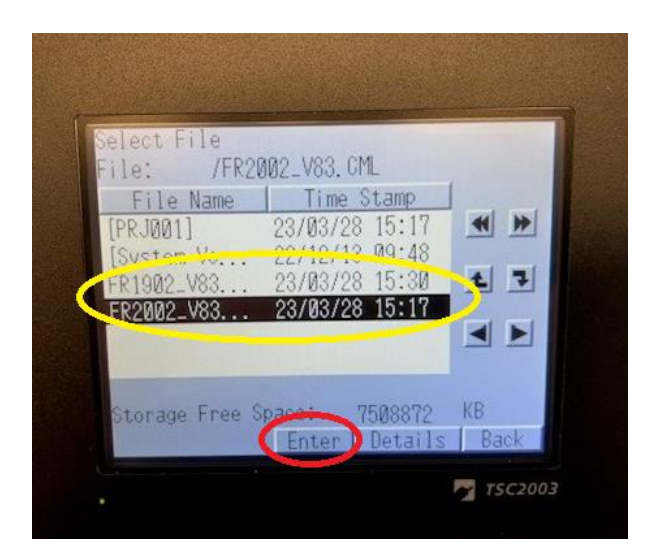

9. Tryk "Start".

| Download (S                                                                                                    | Storage  | ->Displ  | ay)         |          |  |
|----------------------------------------------------------------------------------------------------|----------|----------|-------------|----------|--|
| Warning:                                                                                                    | -        | 1        |             |          |  |
| Uata in the                                                                                                    | e interi | nal mem  | ory<br>will | tent on  |  |
| Path Name:                                                                                                    | /FR20    | 102_V83. | CML         | 00 1050. |  |
| Password n                                                                                                    | ot set.  |          |             |          |  |
|                                                                                                    |          |          |             |          |  |
|                                                                                                    |          | _        |             |          |  |
|                                                                                                    | C        | Start    | 5           |          |  |
|                                                                                                    | -        | U UGI U  |             |          |  |
| the second second second second second second second second second second second second second second second s |          | Coleat   | EIIA I      | Pack     |  |

10. Tryk "Yes".

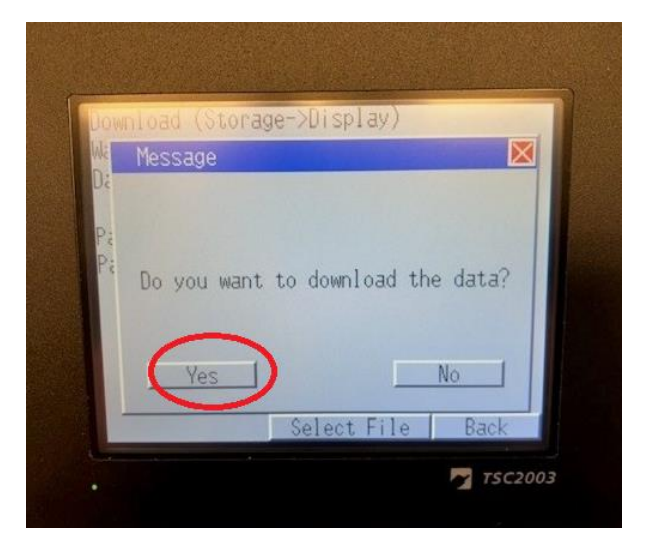

11. Når image er downloadet, tryk "back".

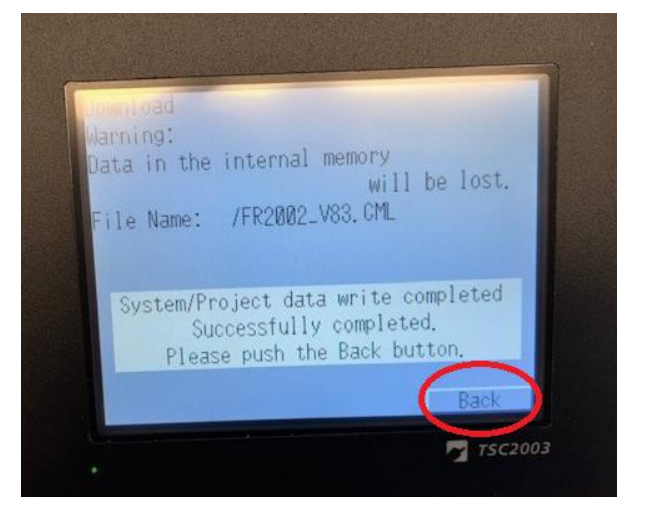

12. Tryk "Back".

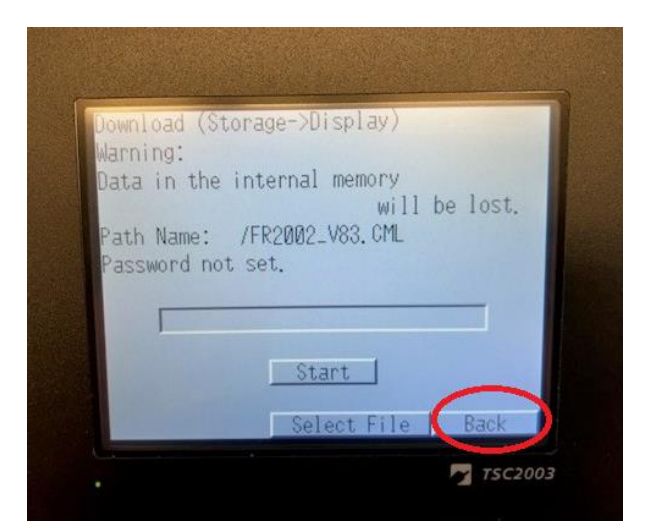

#### 13. Tryk "Exit".

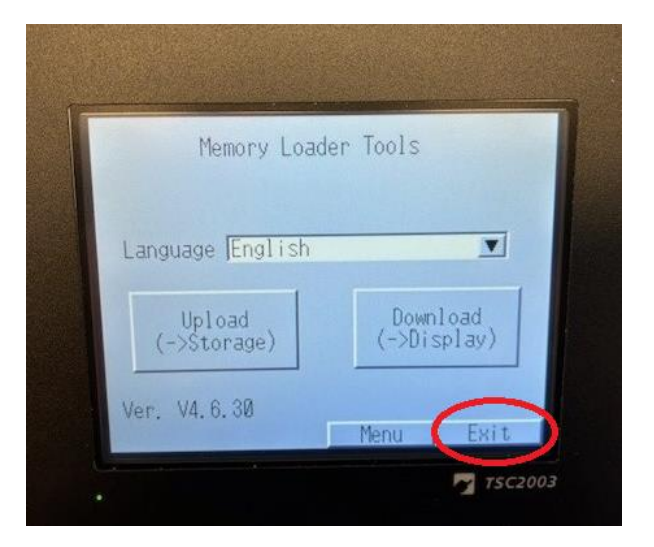

14. Genstart ved at trykke "Yes".

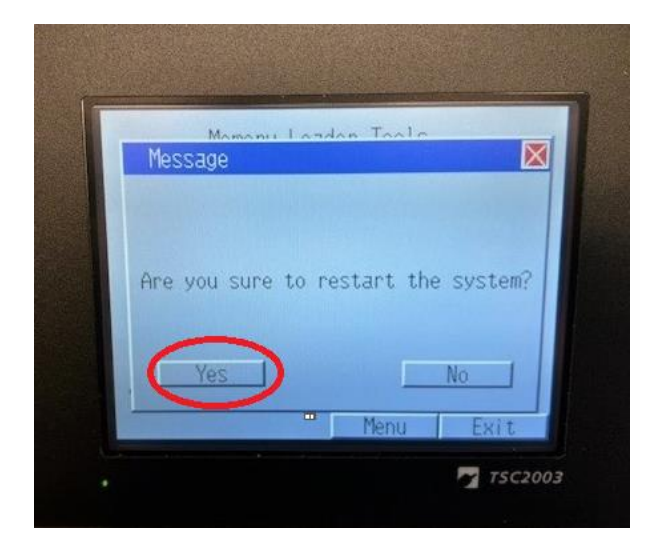